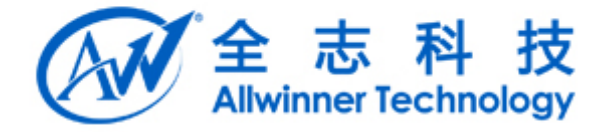

# Tina GStreamer v1.0

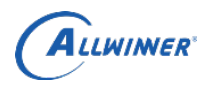

文档履历

| 版本号  | 日期        | 制/修订人  | 制/修订记录 |
|------|-----------|--------|--------|
| V1.0 | 2018.4.11 | xiebin |        |
|      |           |        |        |
|      |           |        |        |
|      |           |        |        |
|      |           |        |        |
|      |           |        |        |
|      |           |        |        |
|      |           |        |        |

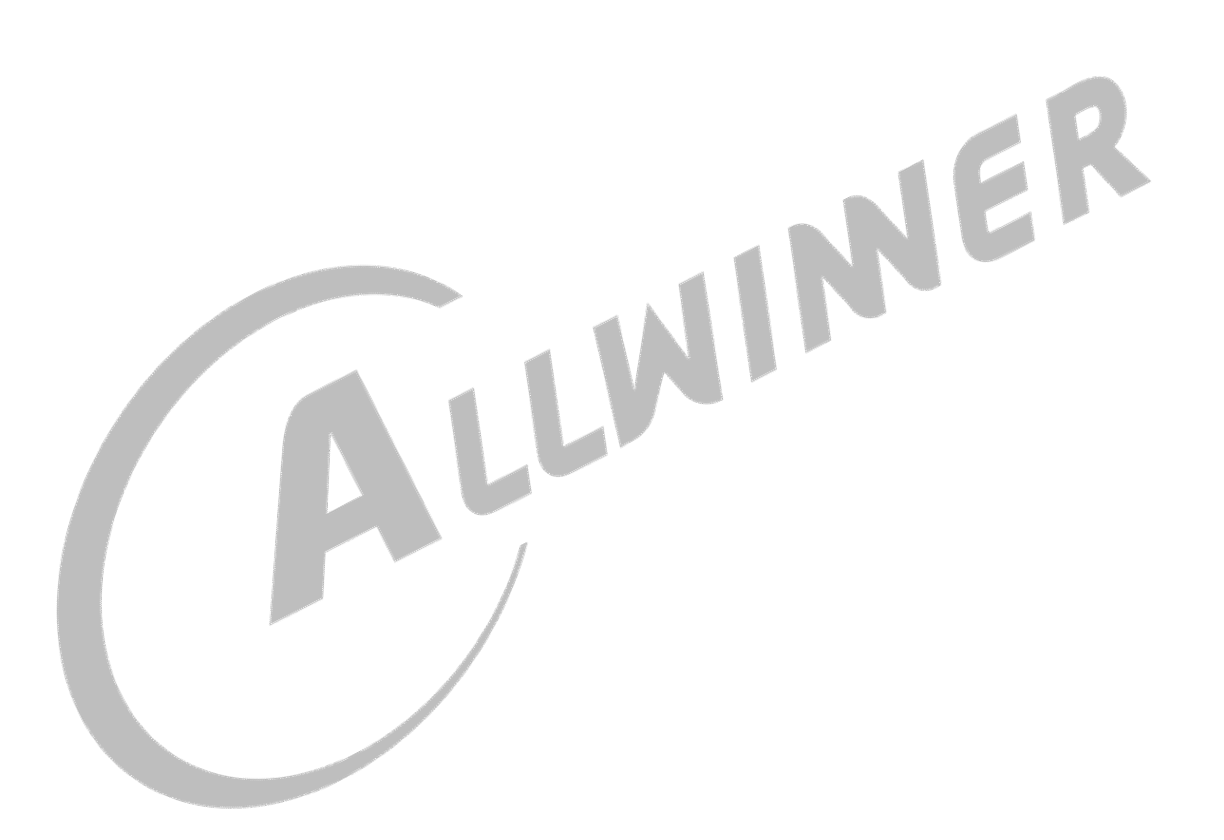

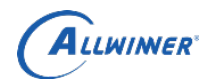

## 目 录

| 1. 概述                            | 4 |
|----------------------------------|---|
| 1.1. 编写目的                        | 4 |
| 1.2. 适用范围                        | 4 |
| 1.3. 相关人员                        | 4 |
| 2. Tina gstreamer configuration. | 5 |
| Gstreamer 配置方法                   | 6 |
| 3. Tina gstreamer utils 使用方法     | 7 |
| 4. Allwinner 支持的编解码解码及显示框架       | 8 |
| 5. 调试方法                          | 9 |
|                                  |   |

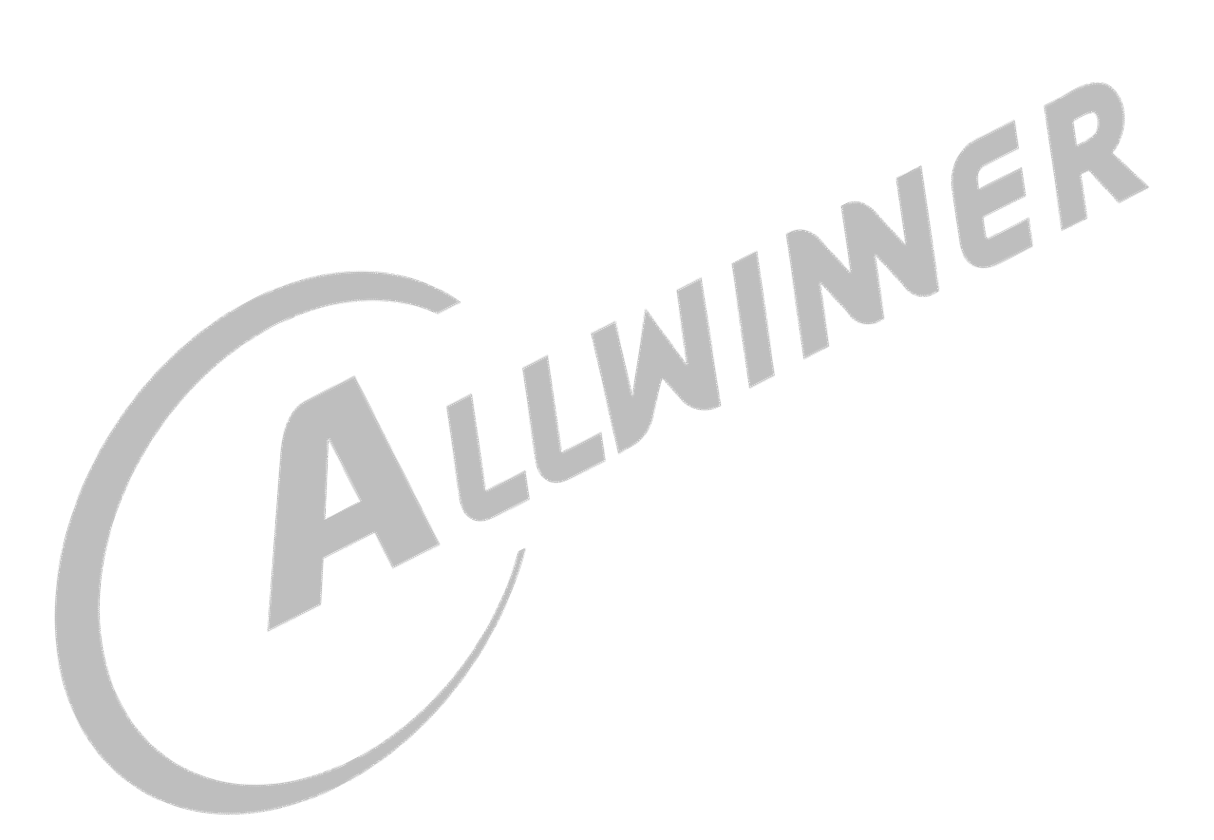

ALLWINER

#### 1. 概述

#### 1.1. 编写目的

使 Tina gstreamer 开发人员了解在 tina 上使用 gstreamer 的基本方法

#### 1.2. 适用范围

Tina gstreamer 相关配置及使用

#### 1.3. 相关人员

多媒体开发人员

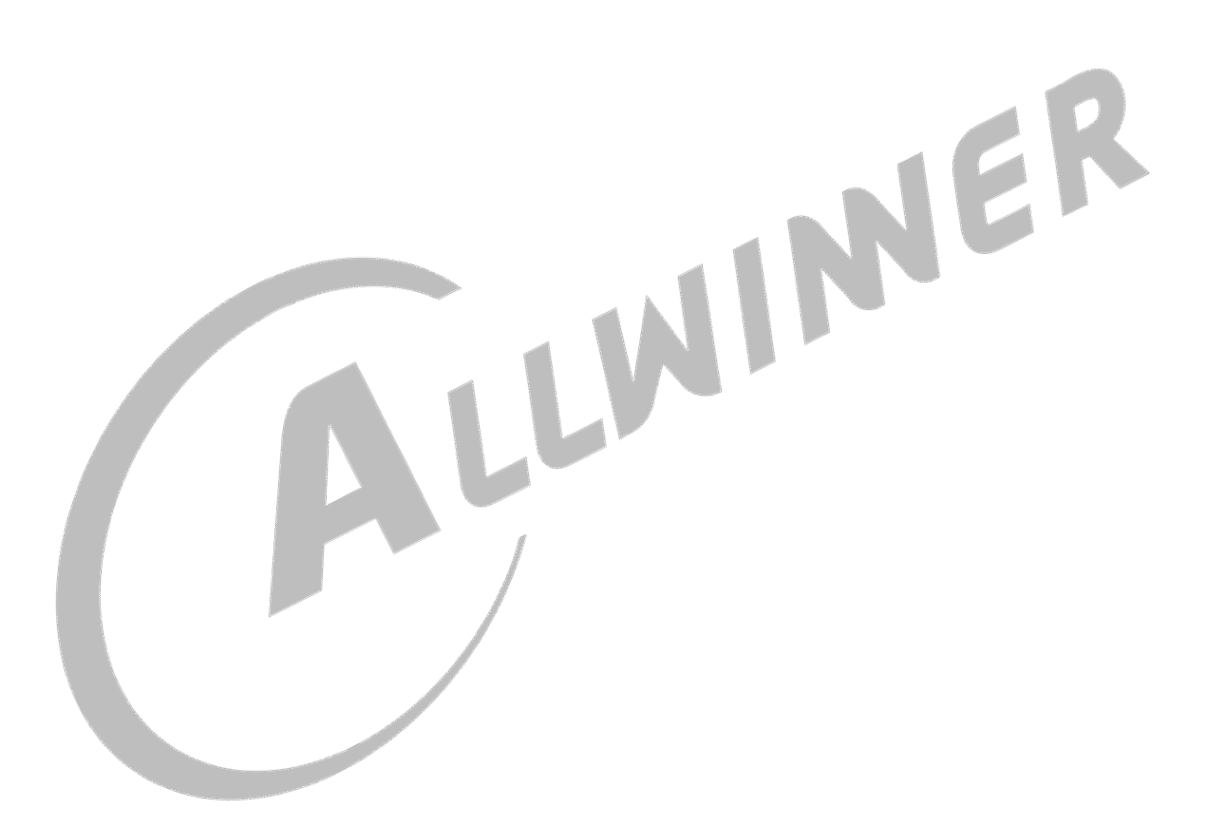

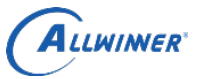

#### 2. Tina gstreamer configuration

Gstreamer 的 elements 是 gstreamer 的功能模块,每一个功能模块有创建 pipeline 的标准 API 和基于 gobject 的各不相同的 property.由于 elements 多达 400 多个并且还不断在增加,所以 gstreamer 官方对 elements 进行 了分类,分类标准如下。

| 包名                | 作用                           |
|-------------------|------------------------------|
| gstreamer         | Gstreamer 核心库,提供创建管道的统一接口    |
| Gst-plugins-base  | 让 gstreamer 能够使用的基本 elements |
| Gst-plugins-good  | 基于 LGPL 的经过良好测试的高质量 elements |
| Gst-plugins-ugly  | 经过良好测试的 elements,但可能有版权问题    |
| Gst-plugins-bad   | 未经过充分测试的库 elements           |
| Gst-plugins-libav | 基于 libav 的多媒体相关的 elements    |
| Gst-omx           | 基于 openmax 用来支持硬解码的 elements |
| Gst-plugins-aw    | 基于全志私有显示 API 的用于多媒体显示        |
|                   | elements                     |

打开不同的 elements 需要不同的配置,可以根据需要裁剪。以下是打开所有 elements 相关包的方法。 以下配置需要进入详细配置去打开你需要的 plugin 来使你的应用程序工作

# Multimedia---->gst\*

| <pre>Global build settings&gt; System init (procd-init)&gt; [] Advanced configuration options (for developers [] Image configuration&gt; Package features&gt; Base system&gt; Base system&gt; Allwinner&gt; Development&gt; DragonTools&gt; Firmware&gt; Kernel modules&gt; Languages&gt; Libraries&gt; LuCI&gt;</pre> | [ ] |
|----------------------------------------------------------------------------------------------------|-----|
| Minigui><br>Multimedia><br>Network>                                                                                                    | - 0 |

外部公开

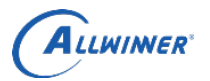

### Gstreamer 配置方法

| < > | ffmpegFFmg                                        |
|-----|---------------------------------------------------|
| < > | ffprobe FFmpeg CLI media                          |
| < > | ffserver stream                                   |
| < > | fswebcam                                          |
| <*> | gst-omx                                           |
| <*> | gst1-libav GStreamer Li                           |
|     | Select GStreamer libav configuration options>     |
| -*- | gstreamer1-libs GStreamer core                    |
|     | Select GStreamer libraries>                       |
| <*> | gstreamer1-plugins-aw GStreamer plugins colle     |
|     | Select GStreamer aw modules>                      |
| <*> | gstreamer1-plugins-bad GStreamer plugins collec   |
|     | Select GStreamer bad modules and libraries>       |
| -*- | gstreamer1-plugins-base GStreamer plugins collect |
|     | Select GStreamer base modules and libraries>      |
| <*> | gstreamer1-plugins-good GStreamer plugins collect |
|     | Select GStreamer good modules>                    |
| <*> | gstreamer1-plugins-ugly GStreamer plugins collect |
|     | Select GStreamer ugly modules>                    |
|     |                                                   |

ALLWIMER

#### 3. Tina gstreamer utils 使用方法

Gstreamer 自带的常用工具有 gst-launch-1.0 和 gst-inspect-1.0。通过 gst-inspect-1.0 可以查询系统中有哪 些 plugin 可以使用。

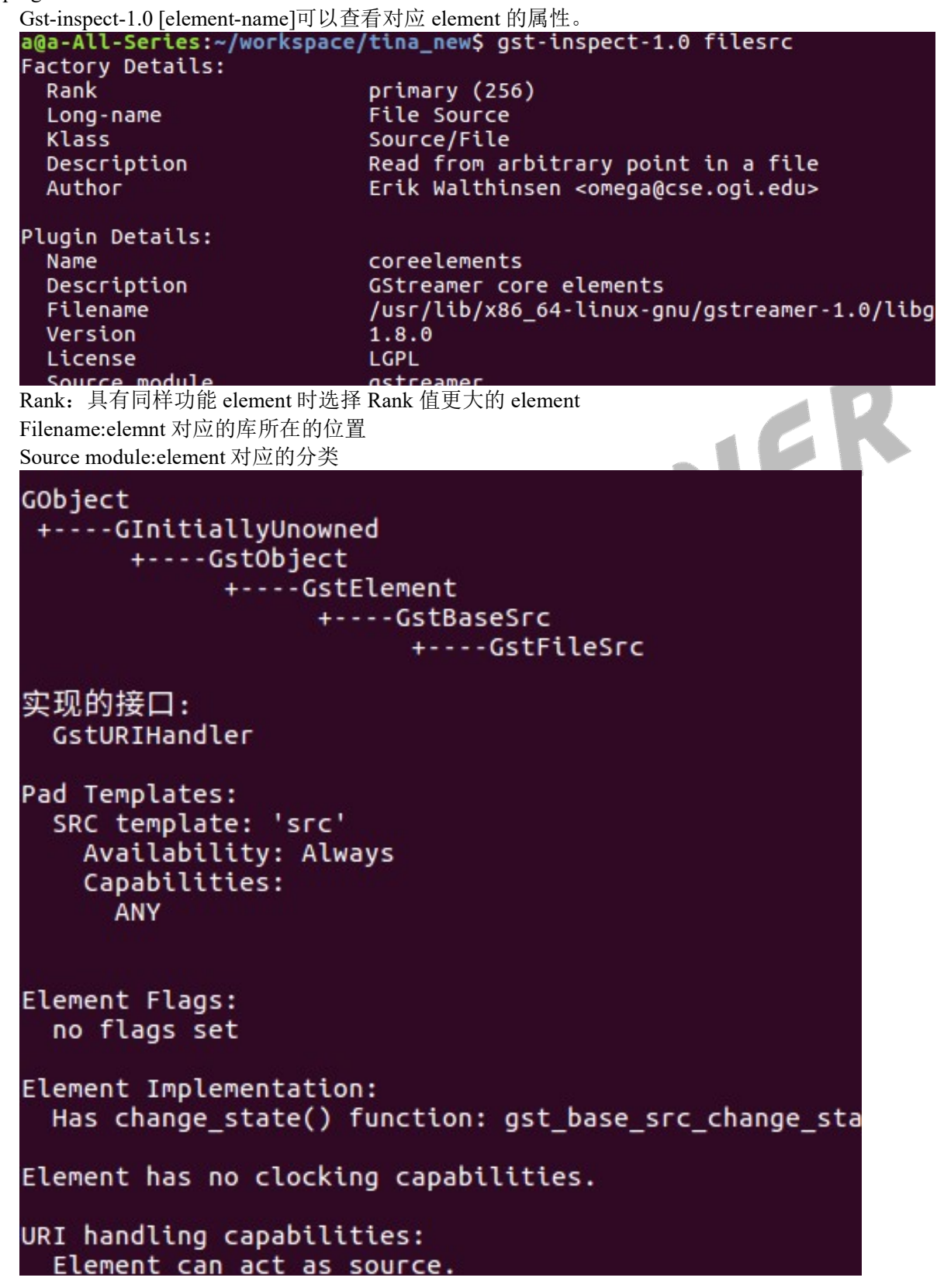

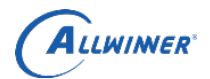

外部公开

GObject 部分为继承图, Pad Template 表示数据管道可以支持的输入输出数据格式。实现的接口表明他 实现了基类哪些相关的功能。Element has no clocking capabilities.表示此 element 不提供时钟源,此时钟源在 同步时可以使用。

| Element Properties: |                                                  |
|---------------------|--------------------------------------------------|
| name                | : The name of the object                         |
|                     | String. Default: "filesrc0"                      |
| parent              | : The parent of the object                       |
|                     | flags: 可读,可写                                     |
|                     | Object of type "GstObject"                       |
| blocksize           | : Size in bytes to read per buffer (-1 = default |
|                     | flags: 可读,可写                                     |
|                     | Unsigned Integer. Range: 0 - 4294967295 Defaul   |
| num-buffers         | : Number of buffers to output before sending EOS |
|                     | flags: 可读,可写                                     |
|                     | Integer. Range: -1 - 2147483647 Default: -1      |
| typefind            | : Run typefind before negotiating                |
|                     | flags: 可读,可写                                     |
|                     | Boolean. Default: false                          |
| do-timestamp        | : Apply current stream time to buffers           |
|                     | flags: 可读,可写                                     |

上述为 element 的 property,可以改写 element 的属性来指定数据流向时的操作。

另外一个工具为 gst-launch-1.0 用来通过命令来创建数据通路。

gst-launch-1.0 filesrc location=/tmp/test.avi ! Fakesink

使用! 来链接各个 element,使用空格来指定前面 element 对应的 property。

gst-launch-1.0 videotestsrc ! video/x-raw,format=YV12 ! videoconvert ! Xvimagesink

使用 capsfilter 来指定穿过两个 element 数据的格式

#### 4. Allwinner 支持的编解码解码及显示框架

Allwinner 播放器使用的数据通路如下,对于播放可以直接使用 playbin 来播放文件。

gst-launch-1.0 playbin uri=file:///tmp/test.mkv

全志支持硬解码方式为通过 gst-omx 来硬解码和硬编码。通过在小机端 gst-inspect-1.0|grep omx 命令来 查看支持的硬解码格式。

全志支持通过私有的 display 接口和 wayland 来显示数据。私有显示接口对应的 plugin 为 sunxifbsink,wayland 对应的 sink 为 waylandsink。

Gst-launch-1.0 playbin uri=file:///tmp/test.mkv video-sink=sunxifbsink 或者

Gst-launch-1.0 playbin uri=file:///tmp/test.mkv video-sink=waylandsink 来播放视频。

Wayland 基于 DRM 显示框架, sunxifbsink 基于 fbdev, 所以在编译阶段只能选择一个。

其他常用的方法 demo 如下:

gst-launch-1.0 v4l2src ! video/x-raw,format=YV12,framerate=30/1,width=640,height=480 ! autovideoconvert ! omxh264videoenc ! h264parse ! video/x-h264,stream-format=avc,width=640,height=480 ! matroskamux !filesink location=/tmp/test.mkv 从摄像头采集视频并硬编码为 h264 存储到 mkv 文件中

gst-launch-1.0 v4l2src ! omxmjpegvideodec ! tee name=srctee ! queue ! sunxifbsink srctee. ! autovideoconvert ! omxh264videoenc ! h264parse ! video/x-h264,stream-format=avc,width=1280,height=720 ! matroskamux ! filesink location=/tmp/test.mkv

预览摄像头采集数据,并同时硬编码为 h264 存储到 mkv 文件中。

ALLWIMER

5. 调试方法

gst-launch-1.0 videotestsrc ! fakesink --gst-debug-level=[number] 设置全局调试优先级 gst-launch-1.0 videotestsrc ! fakesink --gst-debug=[category\_name]:[number] 设置局部调试优先级 gst-launch-1.0 videotestsrc ! fakesink --gst-debug-help 列举调试优先级的种类 查看图形化的 pipeline 通路: 1.export GST\_DEBUG\_DUMP\_DOT\_DIR=./ 2.执行 gst-launch-1.0 命令建立管道,停止管道后查看当前目录下的.dot 文件 3.dot -Tpng ./xxx.dot >test.png 4.eog test.png

NER